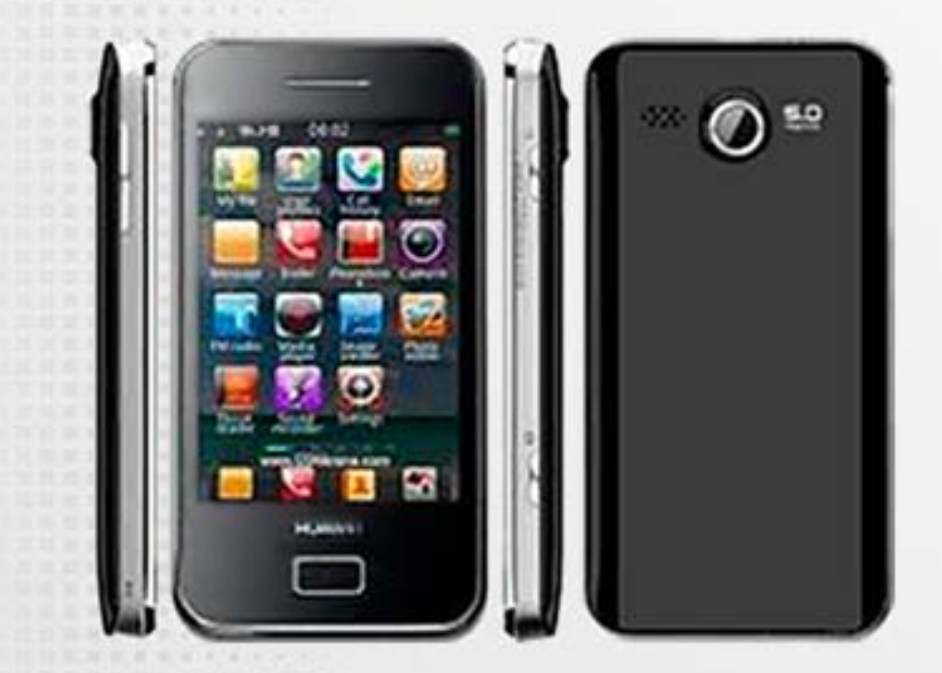

## Huawei G7300

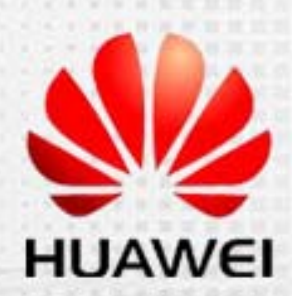

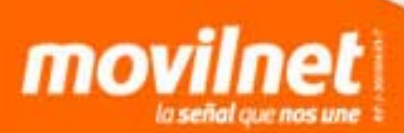

Configurar tu cuenta de correo Hotmail en tu equipo Huawei G*7300* es muy sencillo. Solo tienes que seguir los siguientes pasos:

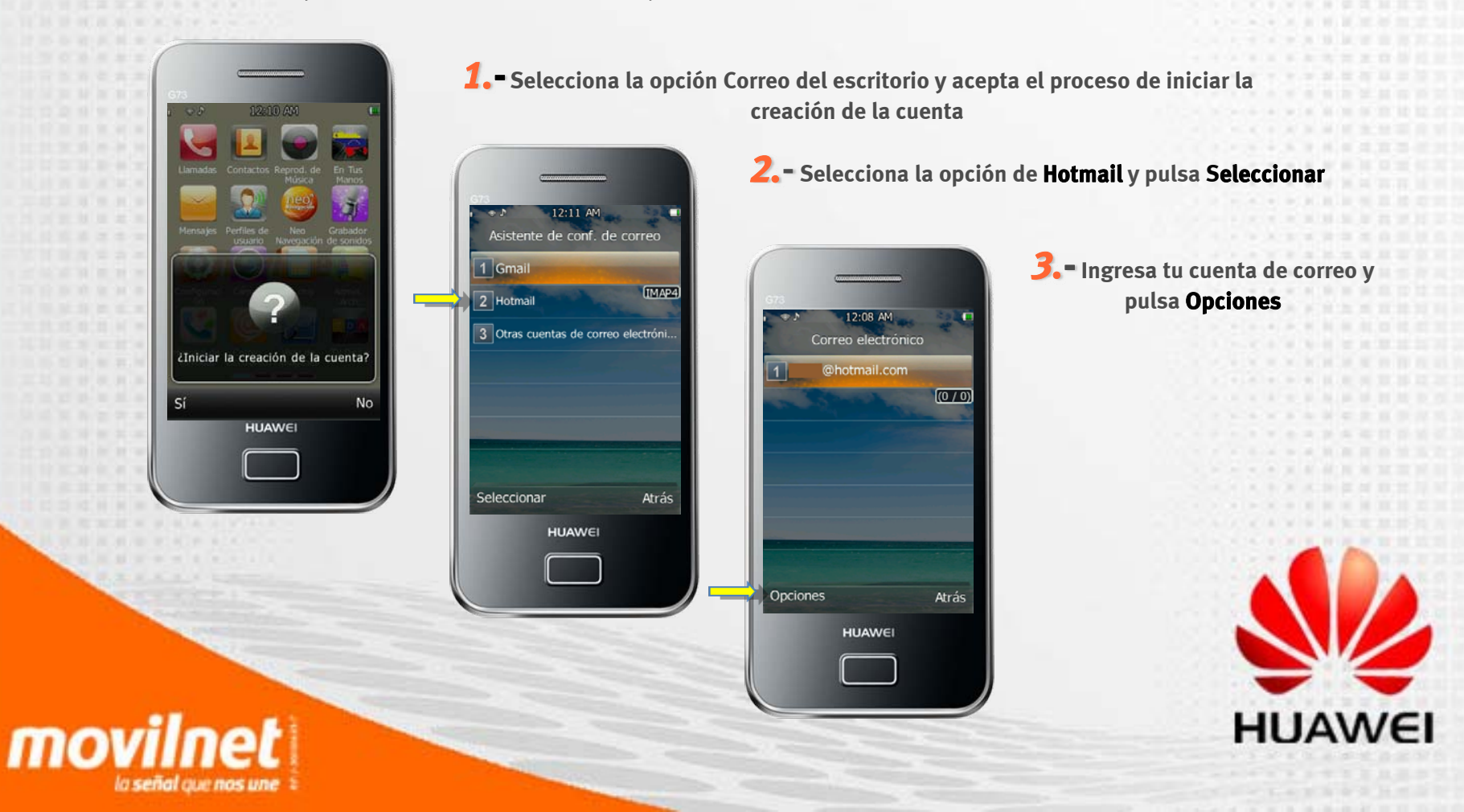

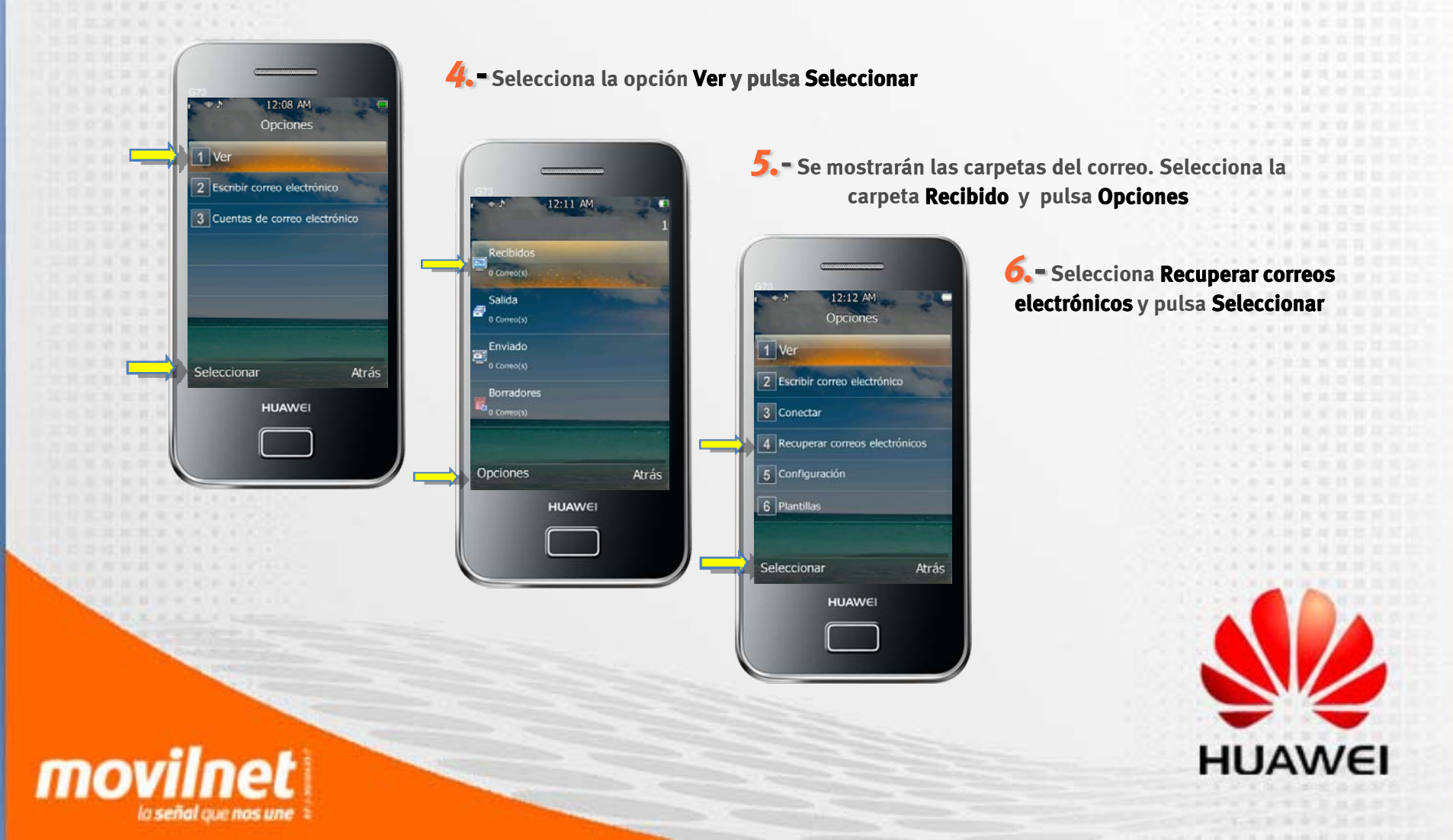

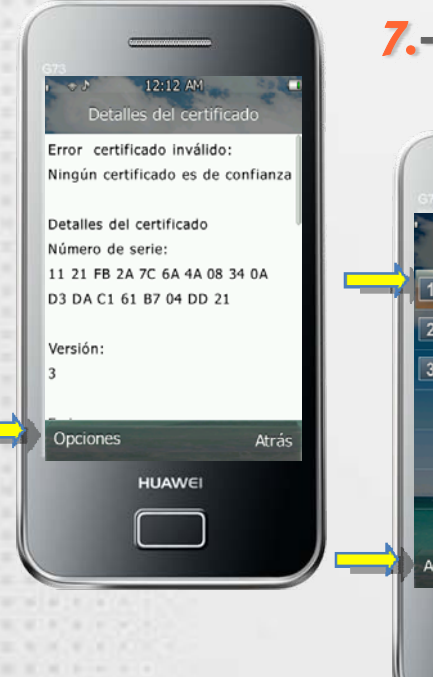

movilnet

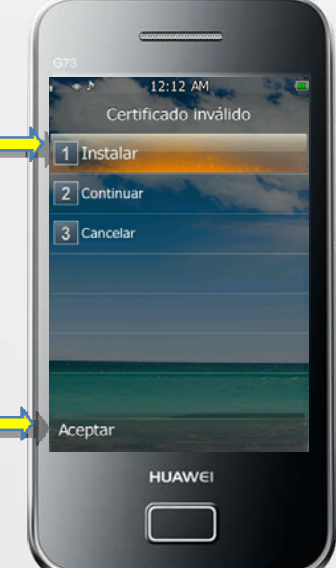

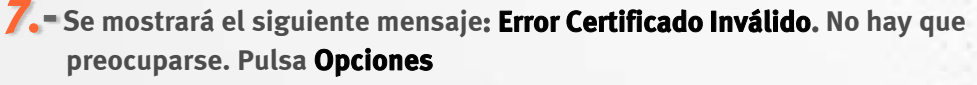

8. Selecciona Instalar y luego pulsa Aceptar

9. Se mostrará la siguiente pantalla. Coloca con el teclado un nombre. Ejemplo: Certificado 1

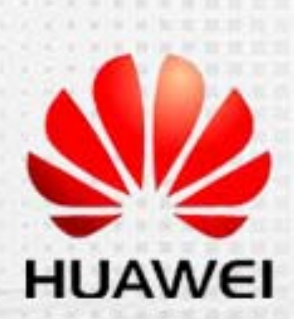

Correo electrónico

Recibiendo

Recibidos

(3 / 7)

HUAWEI

Cancela

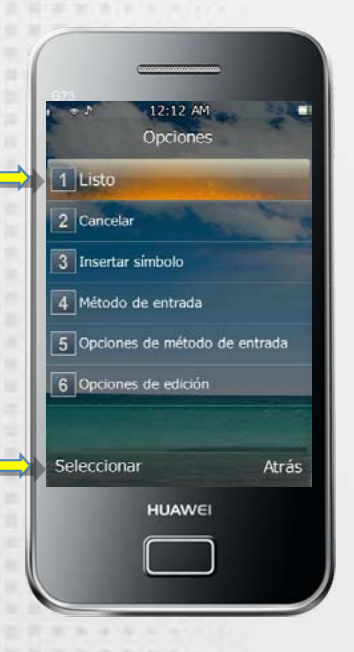

**10.** Selecciona la opción Listo y luego pulsa Seleccionar

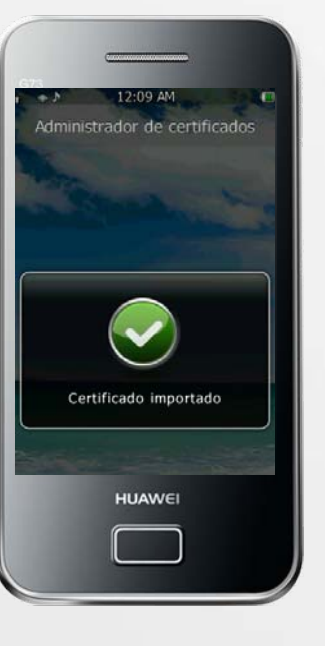

**11.-** Se mostrará la pantalla de instalación de Certificado "Certificado importado"

**12.** – Por último, se mostrará la pantalla de descarga de los correos

### ¡Listo! Tu cuenta Hotmail esta creada y configurada.

Ya puedes disfrutar de este servicio desde tu celular Huawei G*7300* de Movilnet

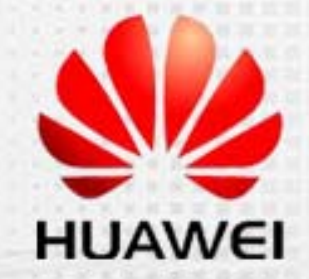

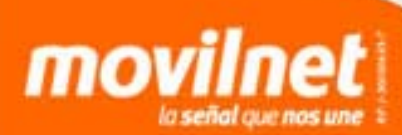